# Najważniejsze wskazówki na temat odświeżania strony internetowej na Windows

## Co to jest strony odświeżanie?

Zasadniczo po odświeżeniu strony sieci Web, przeglądarka ściąga daty z pamięci podręcznej. To pomaga, gdy niektóre informacje nie ciężar poprawnie lub brakowało pierwotnie. Praktycznie często robimy to bo gdy byliśmy przy pomocy strony internetowej, niektóre zmiany mogą mieć miejsce i zawartość zmieniła również. Wiele stron posiada funkcję 'automatycznego odświeżania', ale nie wszystkie z nich. Operacja ta jest szczególnie przydatna, gdy czekasz na maila ważne lub najbardziej aktualnych danych, który może się zmieniać co drugi (na przykład podczas sprawdzania ilości odsłon na YouTube kanał-to może być stale się zmieniają).

## Jak odświeżyć stronę internetową?

Zwykle przeglądarki sieci web zawierają przycisk 'Odśwież' gdzieś na ekranie. Wygląda normalnie coś takiego:

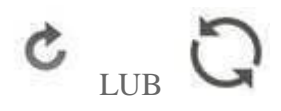

Przycisk znajduje się gdzieś obok paska adresu. Klikając na który sprawi, że przeglądarki Odśwież stronę.

Alternatywnie można odświeżyć po prostu przez naciśnięcie przycisku "F5". To działa we wszystkich nowoczesnych przeglądarkach Internet w **Windows**.

## Twarde odświeżanie

Chociaż w niektórych przypadkach Twoja przeglądarka pokaże starą wersję strony zamiast najnowszego. W związku z tym nie może zaktualizować witrynę sieci web i przegapić coś ważnego. Dzieje się tak, ponieważ przeglądarki, aby wykonać ładowania tak szybko jak to możliwe, danych może załadować go z pamięci podręcznej, który jest przechowywany na dysku twardym, a nie z sieci. Aby poradzić sobie z tym problemem, używamy twarde odświeżanie – wyczyszczenie pamięci podręcznej dla danej witryny internetowej i zmuszając przeglądarki, aby użyć danych z sieci Web. Jednak proces ten zajmuje więcej czasu niż regularne odświeżanie. W różnych przeglądarkach to może odbywać się w nieco inny sposób:

#### **Google Chrome:**

Przytrzymaj klawisz "Ctrl" i kliknij przycisk 'Odśwież'; Alternatywnie przytrzymaj klawisz "Ctrl" i naciśnij 'F5'.

### **Mozilla Firefox:**

Przytrzymaj klawisz "Ctrl" i naciśnij 'F5'; Alternatywnie przytrzymaj 'klawisz Ctrl' + 'Shift' i naciśnij "R".

### **Polowanie w Afryce:**

Przytrzymaj klawisz "Ctrl" i naciśnij 'F5'.